| TO: Mercedes-Benz Dealer Principals, General Managers, Sales | FROM: Gregory Gunther, Department Manager, Vehicle Compliance |
|--------------------------------------------------------------|---------------------------------------------------------------|
| Managers, Service Managers, Parts Managers                   | and Analysis, Engineering Services                            |
| RE: Recall Campaign Launch Notification                      |                                                               |
| Update MBUX Software – Third Wave (OTA Update)               | Date: July 31, 2021                                           |
| MY19-21 Various Models                                       |                                                               |

### **IMPORTANT RECALL CAMPAIGN UPDATE**

Please see the attached documents related to the campaign listed above.

Please note that all customer inquiries should be directed to the Customer Assistance Center at 1-800-FOR-MERCEDES.

Sincerely,

Gregory Gunther

Department Manager, Vehicle Compliance & Analysis

Mercedes-Benz USA, LLC A Daimler AG Company

One Mercedes-Benz Drive Sandy Springs, GA 30328 770.705.0600

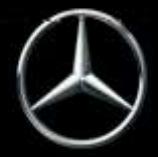

| Campaign No. :                                                                                                    | NHTSA ID                                                                                                    | Campaign Desc. :                 | Update MBUX Software – Third Wave          |  |  |  |
|----------------------------------------------------------------------------------------------------|----------------------------------------------------------------------------------------------------|----------------------------------|--------------------------------------------|--|--|--|
| 2021070030                                                                                                    | 21V354                                                                                                    | v354 21P5497435 (OTA Update)     |                                            |  |  |  |
| This is to notify you of a Recall Campaign launch regarding updating the MBUX software – Third wave - on <b>68,739</b> Model Year ("MY") 2019-<br>2021 A-Class, CLA-Class, CLS-Class, E-Class, GLA-Class, GLB-Class, GLC-Class, GLE-Class, GLS-Class, and GT-Class (118, 167, 177, 213, 238, 247, 253, 257, 290 platforms, respectively) vehicles. The recall campaign will be visible on the www.safercar.gov website and may generate questions from customers. Affected VINs will be flagged in VMI as "OPEN" on <b>July 31, 2021</b> .                                                                                                    |                                                                                                    |                                  |                                            |  |  |  |
|                                                                                                    |                                                                                                    | Backgr                           | ound                                       |  |  |  |
| Mercedes-Benz AG ("MBAG"), the manufacturer of Mercedes-Benz vehicles, has determined that on certain Model<br>Year ("MY") 2019 - 2021 A-Class, CLA-Class, CLS-Class, E-Class, GLA-Class, GLB-Class, GLC-Class, GLE-Class,<br>GLS-Class, and GT-Class (118, 167, 177, 213, 238, 247, 253, 257, 290 platforms, respectively) vehicles, the<br>MBUX multimedia system software might not meet specifications. Under very specific conditions, the MBUX<br>multimedia system might not start and the display might remain black, or could reboot unintentionally after 50<br>seconds of initial startup. Accordingly, the rearview camera image might not be displayed or the display might be<br>interrupted which could increase the risk of a crash.                                                                                                    |                                                                                                    |                                  |                                            |  |  |  |
| What We're Doing                                                                                                    | MBUSA will conduct a voluntary recall. An over-the-air update ("OTA") will update the software of the MBUX multimedia system on the affected vehicles. No dealer action is needed. This recall will be launched in waves based on the subscription status of the vehicle. |                                  |                                            |  |  |  |
| Parts Parts are not required for repair. The recall remedy is available as an over-the-air update.                                                                                                    |                                                                                                    |                                  |                                            |  |  |  |
|                                                                                                    |                                                                                                    | Vehicles /                       | Affected                                   |  |  |  |
| /ehicle Model Year(s) 2019-2021                                                                                                    |                                                                                                    |                                  |                                            |  |  |  |
| Vehicle Model                                                                                                    | hicle Model A-Class, CLA-Class, CLS-Class, E-Class, GLA-Class, GLB-Class, GLC-Class, GLE-Class, GLS-Class, GT-Class                                                                                                    |                                  |                                            |  |  |  |
|                                                                                                    |                                                                                                    | Vehicle Po                       | pulations                                  |  |  |  |
| <b>Total Recall Populat</b>                                                                                                    | tion 68,739 – <b>T</b>                                                                                                    | hird Wave Only (OTA update)      |                                            |  |  |  |
| Total Vehicles in De<br>Inventory                                                                                                    | aler 21                                                                                                    |                                  |                                            |  |  |  |
| <ul> <li>Given this notice, it is <u>a violation of Federal law</u> for a dealer to sell or lease any <u>new</u> MY19-21 A-Class, CLA-Class, CLS-Class, E-Class, GLA-Class, GLB-Class, GLE-Class, GLS-Class, GT-Class vehicles in dealer inventory covered by this notification until the vehicle has been repaired. Once the remedy is available, the vehicles will be flagged as "OPEN" and Work Instructions will be available in Star TekInfo Once the repair is complete, the vehicle may be sold or leased.</li> <li>Loaner and demonstrator vehicles may continue to be driven, but must not be retailed until repaired. As a matter of normal service process, please check for other repair measures which might be applicable to the vehicle(s).</li> <li>Additionally, given this notice, it is <u>a violation of Federal Law for car rental companies</u> to rent new MY19-21 A-Class, CLA-Class, CLA-Cl</li></ul> |                                                                                                    |                                  |                                            |  |  |  |
|                                                                                                    | , GLA-CIASS, GLD-                                                                                                    | vehicle has be                   | en repaired.                               |  |  |  |
|                                                                                                    |                                                                                                    | Next Step                        | s/Notes                                    |  |  |  |
| Customer Notificati<br>Timeline                                                                                                    | on Customer I                                                                                                    | etters were mailed approximately | y around the time of the launch of Wave 2. |  |  |  |
|                                                                                                    |                                                                                                    |                                  |                                            |  |  |  |

Mercedes-Benz USA, LLC A Daimler AG Company

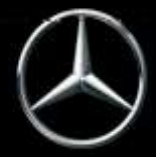

# News Channel Update

# Vehicle Compliance & Analysis

| AOMS/SOMS                  | AOMs – This recall may generate questions from your dealers. Please forward this notice to your dealers ASAP. Please note: No Dealer Action Needed |
|----------------------------|----------------------------------------------------------------------------------------------------|
| Rental Fleet Partners      | This recall may affect vehicles in your fleet. Please contact your respective MBUSA fleet representative for further information and next steps.   |
| While we regret any inconv | enience this may cause, MBUSA is determined to maintain a high level of vehicle quality and customer satisfaction.                                 |

Please refer all customer inquiries to the Customer Assistance Center at 1-800-FOR-MERCEDES.

Mercedes-Benz USA, LLC

One Mercedes-Benz Drive Sandy Springs, GA 30328 770.705.0600

A Daimler AG Company

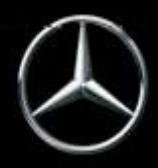

# No Service Action is required by the Dealer for this Campaign

Over-the-Air ("OTA") Updates are performed remotely and do not require a dealer visit. Customers can continue to drive their vehicles. If the vehicle has not been driven in four or more weeks - we suggest that the ignition be cycled once to initialize the process, sufficient battery voltage may be required for the software update to be initialized.

Please read further to understand:

- A. In-Vehicle MBUX Update via OTA
- B. Dealer instructions to verify a successful OTA
- C. No Submission of Warranty Claims

### A. In-Vehicle MBUX Update via OTA

The customer will be required to accept the software update within the MBUX settings (see screen shots below).

The following is the process the customer will be prompted to follow if action is required. Please note this process will require the vehicle to be turned off for approximately 10-15 minutes for the update to complete (Figure 6). The prompt for the software update is shown in figures 1-14.

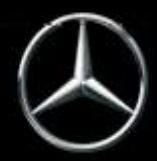

## Vehicle Compliance & Analysis

 The MBUX may prompt the driver to start the software update process at key ON. Additionally the driver can access the software update menu by selecting the Home icon (upper left)→Settings→System→Software Update (Figure 1). There will be a Software update "MBUX Software Update"

|    | Quick Access     | Assistance<br>sol | Vehicle<br>TWARE UPDATE | Light  | System C        | aat 09:5<br>)peral |
|----|------------------|-------------------|-------------------------|--------|-----------------|--------------------|
| Au | tomatic Online L | Ipdate            |                         |        |                 |                    |
|    | MBUX Softwa      | are Update        | 1 Kal                   | In     | stallation 10 % | ``                 |
|    |                  |                   |                         |        | 100.00          | T 46 1.1           |
|    |                  |                   |                         |        |                 | = 1                |
|    | Quick access     | Assistance        | Vehicle                 | Lights | System          | = 1                |

(Figure 1 - Software Update Available)

2. No action is needed for the download (Figure 2-4). Once the download is complete, please review the system message directing the driver to place the transmission into park and then switch the ignition to OFF (Figure 5). This will allow the driver to continue to the terms and conditions message. (Figure 6-11).

Mercedes-Benz USA, LLC A Daimler AG Company One Mercedes-Benz Drive Sandy Springs, GA 30328 770.705.0600

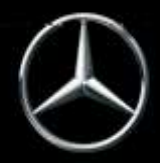

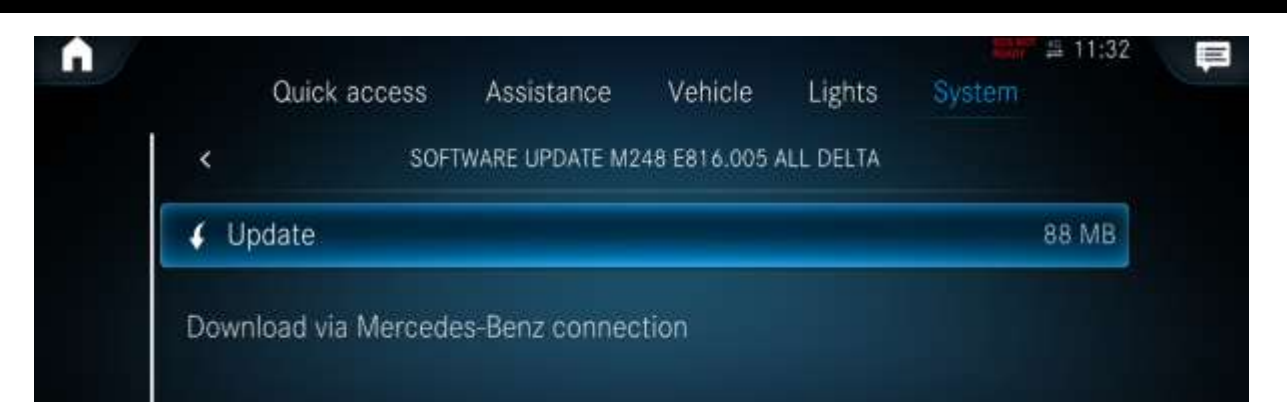

### (Figure 2 - Update)

| e  | SOF     | TWARE UPDATE M2 | 248 E816 005 A | LL DELTA |            | 0      |
|----|---------|-----------------|----------------|----------|------------|--------|
|    | 1310357 |                 |                |          |            |        |
| ×C | ancel   |                 |                | Downk    | bading 23/ | '88 ME |

### (Figure 3 – Downloading of Update)

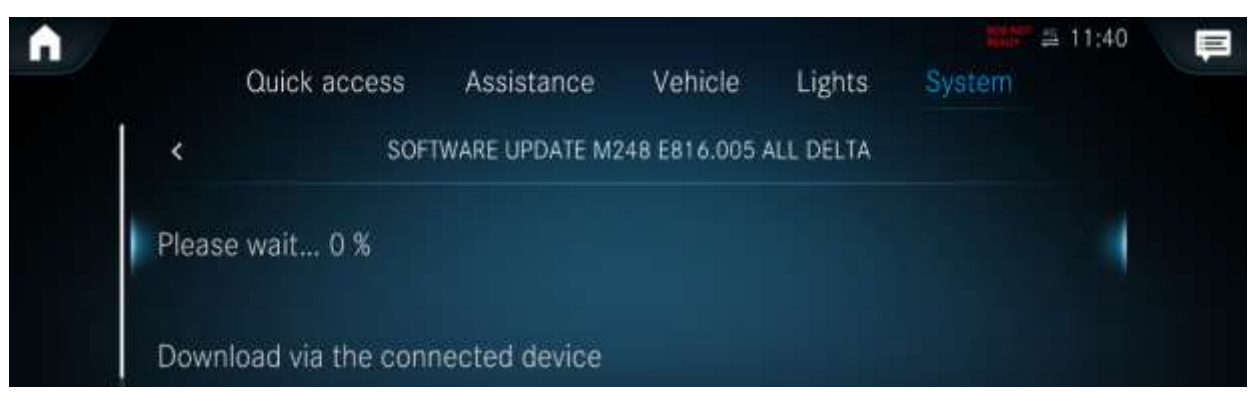

(Figure 4 - Downloading of update part 2)

3. Continue to read the terms and conditions (Figure 5).

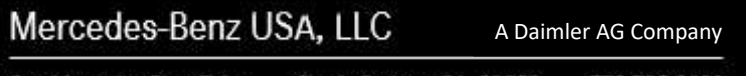

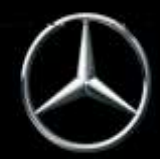

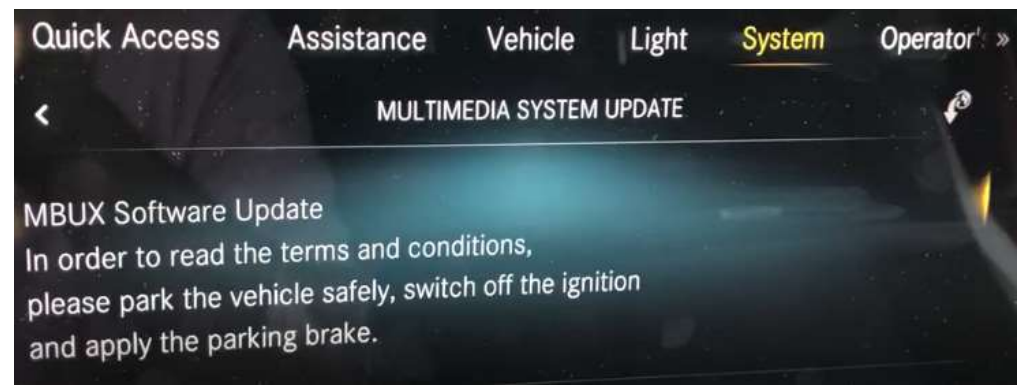

(Figure 5 – Park vehicle safely, switch off the ignition and apply the parking brake)

4. The terms and conditions (Figures  $6 \rightarrow 11$ ).

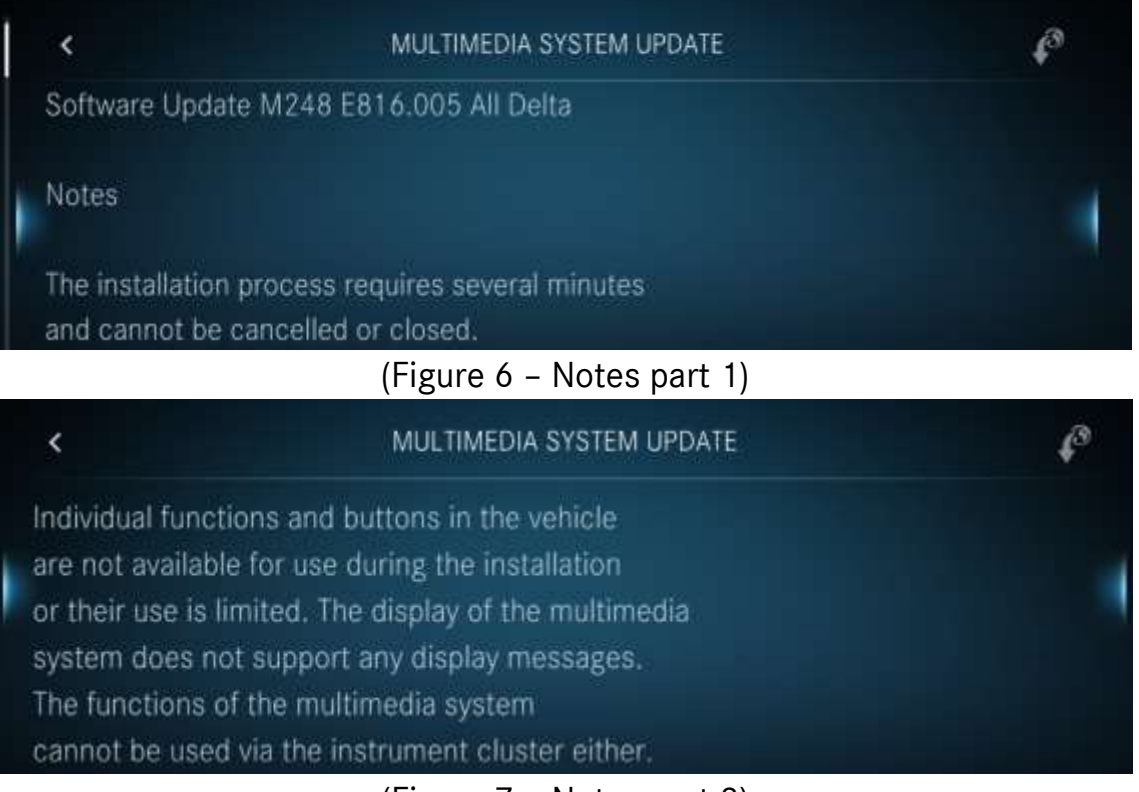

(Figure 7 – Notes part 2)

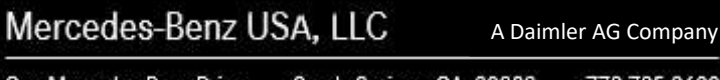

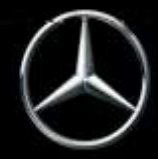

<

# News Channel Update Vehicle Compliance & Analysis

### MULTIMEDIA SYSTEM UPDATE < In the unlikely event of a technical error during installation, functional restrictions of the multimedia system and the above-mentioned functions may persist and make it necessary to consult a workshop.

### (Figure 8 – Notes part 3)

### MULTIMEDIA SYSTEM UPDATE

During installation of this update, the multimedia system is not available. This especially includes systems such as the navigation system, telephone, reversing camera, 360° camera, Active Parking Assist, Remote Parking Assist, PARKTRONIC and the switch for DYNAMIC SELECT. There is an increased risk of an accident.

A Daimler AG Company

### (Figure 9 – Notes part 4)

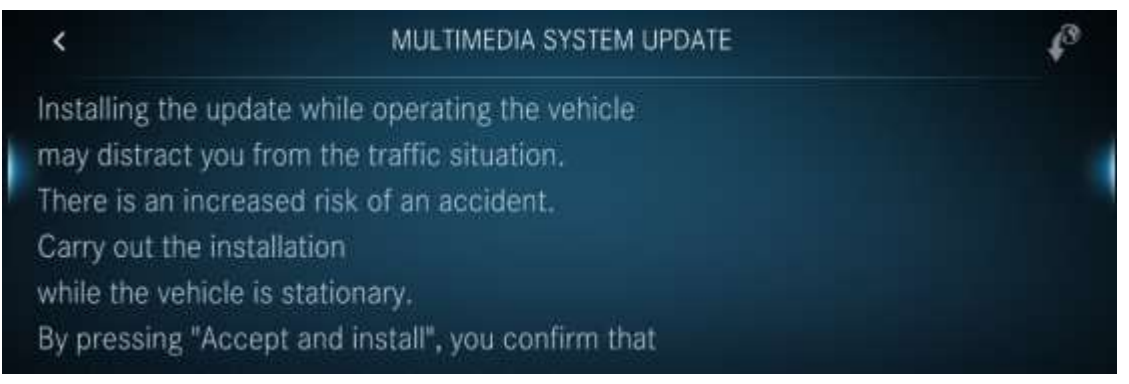

(Figure 10 – Notes part 5)

Mercedes-Benz USA, LLC

Sandy Springs, GA 30328 One Mercedes-Benz Drive 770.705.0600

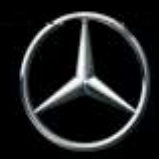

# Vehicle Compliance & Analysis

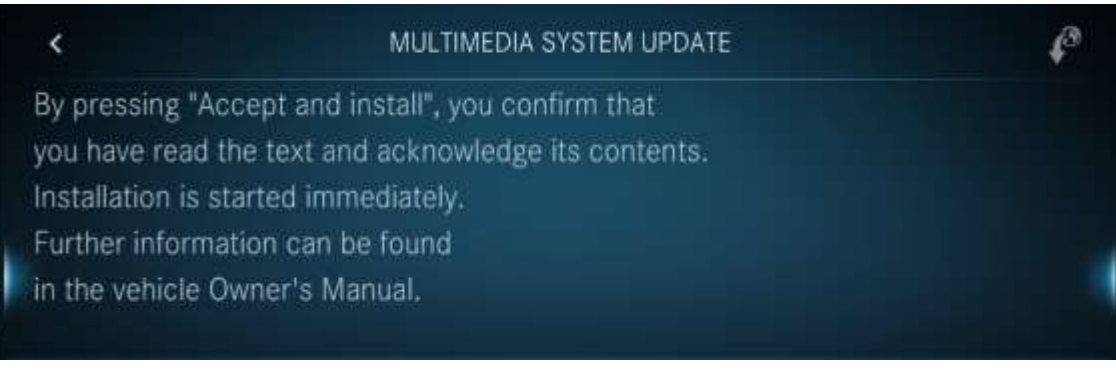

(Figure 11 – Notes part 6)

5. Scroll to the end of the terms and conditions and if you agree, (Figure 12) select "Accept and install." The head unit will now turn off and update automatically. Once updated, the headunit will automatically restart. This process may take up to 10-15 minutes to complete.

### **IMPORTANT:** As mentioned in the terms and conditions, do not operate the vehicle.

| <                  | MULTIMEDIA SYSTEM UPDATE | ¢3 |
|--------------------|--------------------------|----|
| Accept and install |                          |    |
| Information        |                          |    |
| Later              |                          |    |
|                    |                          |    |

### (Figure 12 – Accept and Install)

6. Select "Information" to review more information about the recall OTA update (Figure 13).

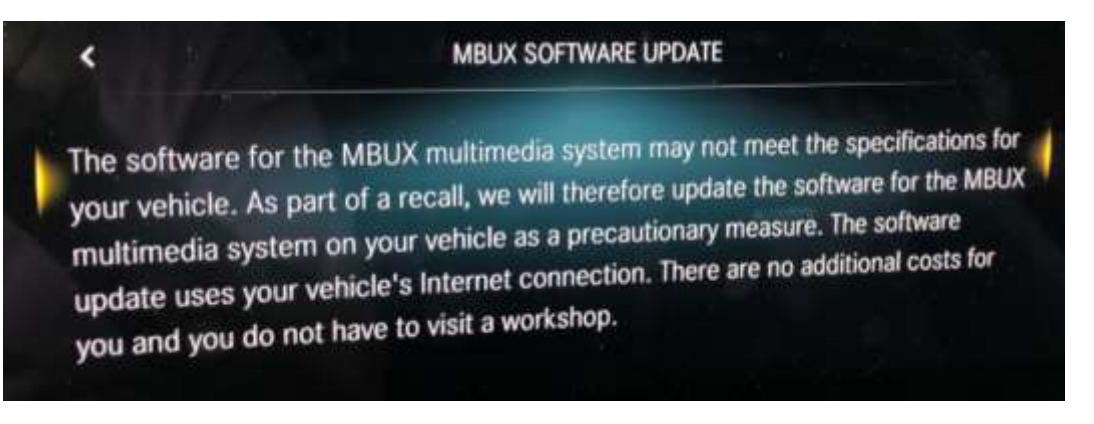

### (Figure 13 – Information MBUX SOFTWARE UPDATE)

Mercedes-Benz USA, LLC A Daimler AG Company One Mercedes-Benz Drive Sandy Springs, GA 30328 770.705.0600

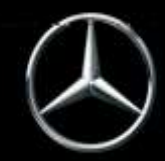

7. Once the MBUX head-unit finishes installing you will see the "Activated" notice (Figure 14).

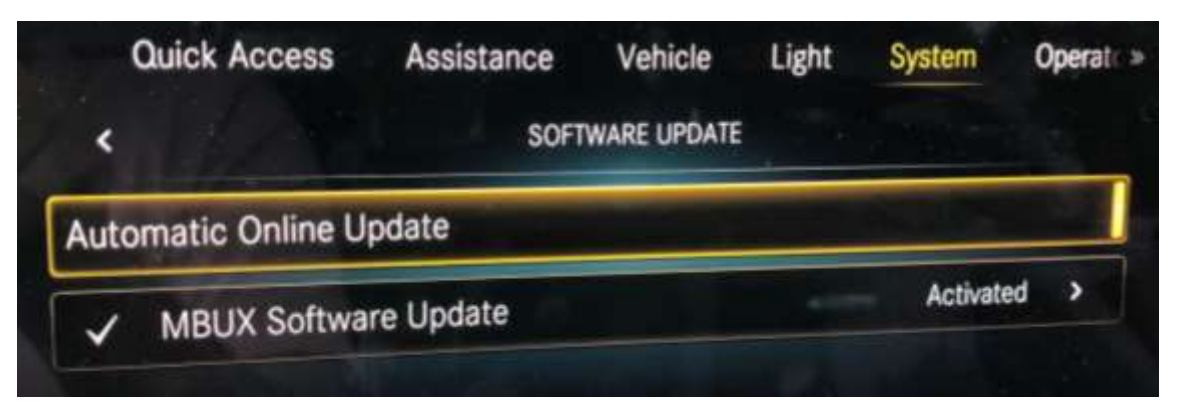

(Figure 14 – Software Update Activated)

Mercedes-Benz USA, LLC

One Mercedes-Benz Drive Sandy Springs, GA 30328 770.705.0600

A Daimler AG Company

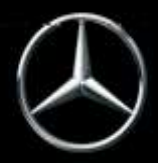

B. **Dealer instructions to verify a successful OTA update:** Helpful information for you and your customers on how to check for successful update.

Once the OTA update is successful, the vehicle will be closed on a weekly basis starting 7/31 in VMI. However, for real time info, please see the following example to check in VeDoc.

**Dealer** can alternatively check VeDoc (Figure 15 and Table 1).

- a. A VIN can be searched via VeDoc (Figure 15, A).
- b. Click HU Head Unit Control unit (Figure 15, B).
- c. Check Object Number (Figure 15, C) with Table 1.
- d. If the Object matches with Table 1 than the OTA was successful.

| Vehicle Identification no. (TIN) WIN 347747 1J 112144 A                   |                       |                            |                         | Vehicle elevithication n    | e (FRE or VIN)                   |                               | 1                                                                                                    |                           |
|---------------------------------------------------------------------------|-----------------------|----------------------------|-------------------------|-----------------------------|----------------------------------|-------------------------------|----------------------------------------------------------------------------------------------------|---------------------------|
| Vetscle elentification no. (VIII.) W11441401D04/J112144                   |                       |                            | Search                  |                             |                                  |                               | 1                                                                                                    | in Bearch                 |
| könnthaation Major assemblies<br>Equipment Advestification plata PO texta | Codes<br>Centrol unit | SAA nummere<br>Prest inda- | Th                      | VPD data                    | Serial numbers<br>Orders of that | Certificati<br>relevant parts | on Nevigali                                                                                                    | Sales data<br>on Hisk     |
| Designaturi                                                               |                       | Madel Drope                | nm n . Sha              | r Wer Hardears o            | CVII ABI SE                      | Ser. Senarnumber              | Us.                                                                                                    | 2010                      |
| SEA T-D Bitzeteuergeräll Fehrer                                           |                       | SEAT SEAT                  | 0167 370                | 247 981 88 80               | , ¥¥                             | Ω.                            | (4)                                                                                                    | and a state of the second |
| SEAT-P Sitzsteuergerät Beitakrer                                          |                       | BEAT SEAT                  | Pi67 BFP                | 247 961 81 60               | × ×                              | Dunna                         | 191                                                                                                    | -maha                     |
|                                                                           |                       | E2818                      | 57 . E28                | Canto: 187 901 64 04        |                                  | Ø 00001030240354              |                                                                                                    | Add perter                |
| ALC-Haldware                                                              |                       | ALCO                       | IS ALC                  | 187 901 00 02               | 6 🗆 🔊                            |                               | <b>M</b>                                                                                                    | - Paret                   |
| ARWT Automatische Räckwardber                                             |                       | PTCM                       | 167 PTC                 | 34 247 991 09 00            |                                  |                               | (W)                                                                                                    | 1.000                     |
| CPC Gentral Powertoon Controller                                          |                       | CPC                        | NG OPO                  | 800 901 11 87               | 3021DACI 🗌 🗹                     | 00000111079E1                 | 190                                                                                                    | andrei and                |
| EPS Steuergetät elektrische Lenkung                                       |                       | 895,1                      | VEAT EPS                | 247 001 12 00               |                                  | 34790152000008                | 19                                                                                                    |                           |
| ESP Elevinosectes Stanithatsprogramm                                      |                       | ESP1                       | 157                     | 177 001 00 04               | CIADOBUI 🗌 😿                     | 17790100060000                | (B)                                                                                                    | Lineova.                  |
| 050 Gemete-Stevengeliki                                                   |                       | TCMS                       | FOCT TON                | 000 901 04 04               | 57FC8802 🗔 🕅                     | 00090104040000                | 191                                                                                                    | - Participation and       |
| HEA Hands Free Access                                                     |                       | HFA2                       | <ol> <li>HFA</li> </ol> | 197 909 807 00              | 1                                |                               | 9                                                                                                    | Add                       |
| HU Head Unit B                                                            |                       | READ HUS                   | 100                     | £27 bet 30 b3               |                                  | MEM257KD0012                  | 10 A                                                                                                    | Costiene.                 |
| Herman - Cantrality                                                       |                       | VPDP, HERM                 | ES HER                  | M Hare 242 901 72 02        | X X                              | ₩ 24790020000051              | 4                                                                                                    | These and                 |
| KI Konthinstament                                                         |                       | 80177                      | <b>#1</b>               | 247 901 20 02               | E E. R.                          | ¥ 3479012302060               | M                                                                                                    | A statement               |
| ALA-V Alinabedieneerheit vome                                             |                       | HVAC                       | 177 KLA                 | 247 901 81 01               | BEARTSH 🗌 😣                      |                               | M                                                                                                    | htt                       |
| LRE (Leokiadelastronik)                                                   |                       | VPDP, SWSE                 | UT LRE                  | 899 901 42 00               | × (                              |                               | 8.0                                                                                                    | -Pasmpeoant               |
| Software and components of the selected control and                       |                       | 4.7.00.004.000             | - Marcallander          |                             |                                  |                               | and the second second se | Company and               |
| Object number Bothnate da BC                                              | Nul                   | Factory SCN                | Allen D                 | esignation                  |                                  | Mentification/serval          | autei                                                                                                    | Carlos and the second     |
| 547 993 74 02                                                             | 9024509900JWM         | 2479035706030144           | BDAR5 S                 | stellite digital audio rade | a system                         | TRIPCICE                      | 1411                                                                                                    |                           |
| 247 993 75 02                                                             |                       |                            | 0.00000                 |                             |                                  |                               |                                                                                                    | 110-ray                   |
| 247 903 01 01                                                             |                       |                            |                         |                             |                                  |                               |                                                                                                    | the sector                |
| 147 994 29 00 C                                                           |                       |                            |                         |                             |                                  |                               |                                                                                                    |                           |

(Figure 15 – VeDoc example. A – VIN, B – HU Head Unit, C – Object Number)

| Table 1      |               |  |  |  |
|--------------|---------------|--|--|--|
| Part         | Object Number |  |  |  |
| SW Head Unit | A2479042900   |  |  |  |

Mercedes-Benz USA, LLC A Daimler AG Company

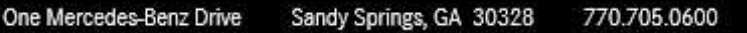

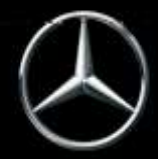

### C. Information Regarding Warranty Submissions

NO CLAIM TO BE SUBMITTED FOR THIS CAMPAIGN! If submitting claims for other lines on same RO, EVA may give the following error: 573 Open recall campaign found. Damage code; <1s> (Figure 16).

573 Open recall campaign found, damage code: <1s>.

(Figure 16 – Error message)

Please confirm error with the following text: OTA update. No update from dealer required.

Mercedes-Benz USA, LLC

One Mercedes-Benz Drive Sandy Springs, GA 30328 770.705.0600

A Daimler AG Company

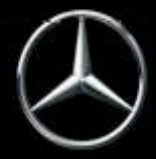